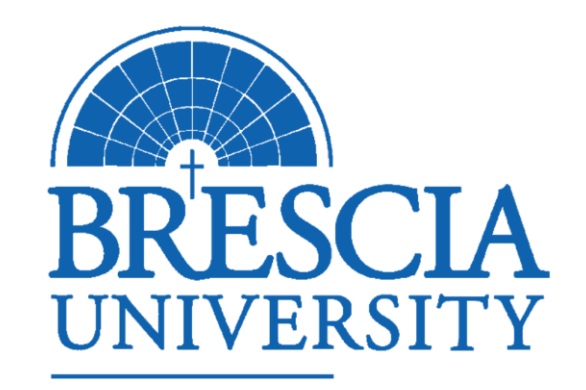

## BEM: Registration Instructions for Students

ACADEMIC AFFAIRS

### PURPOSE

Brescia University has upgraded its Student Information System (SIS) to the cloud version. The new version is called "Blackbaud Enrollment Management" or BEM.

Beginning March 1, 2023, Brescia students will no longer use "Netclassroom" to access their degree audits, schedules, or register for new classes.

Registration for the Summer 2023 and Fall 2023 terms will take place in BEM.

### IN THIS SESSION WE WILL...

- **Review how to login to BEM**
- Explain procedure for student registration using BEM
- Demonstrate how to view courses submitted for registration
- Explain approval process by academic advisor

### Logging in to BEM

Enter the BEM URL: <u>bem.brescia.edu</u>

Login using your Office365 login and password (this is your Brescia email login and password).

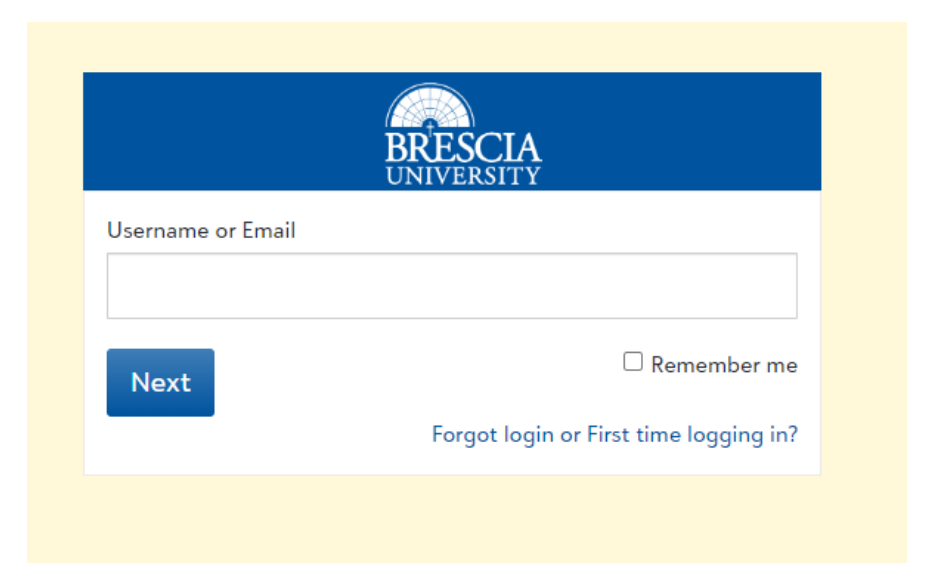

## Student Home Page

| BRESCIA       |                                                           | Q 🔹 🧕 Official Notes 🧕 Messages 😩 Billing<br>TestStudent | • |
|---------------|-----------------------------------------------------------|----------------------------------------------------------|---|
| HEB My Day +  | 🚹 Resources 🛛 📷 News 🗸 🛗 Calendar                         |                                                          |   |
| d Progress    | Schedule 🕼 Assignment Center 📕 Class enrollment 🤺 Conduct | 👼 Requirements 🖌 Checklist                               |   |
|               |                                                           |                                                          |   |
| Student sched | ıle                                                       |                                                          |   |
| < ► V         | /ednesday, February 22, 2023                              | today month week                                         |   |
| Y             | shadulad for this data                                    |                                                          |   |

# Registration Procedures for Students

1. From the Student Home page, select "Class Enrollment" from the toolbar options at the top of the home page:

| BRESCIA                                                                                         | Q • 0 Official Notes |
|-------------------------------------------------------------------------------------------------|----------------------|
| 8 My Day - Resources I News - Cale ar                                                           |                      |
| 🚮 Progress 📴 Schedule 🐼 Assignment Center 📕 Class enrollment 🔆 Conduct 🐺 Requirements           | ✓ Checklist          |
|                                                                                                 |                      |
| Student schedule                                                                                |                      |
| <ul> <li>Wednesday, March 8, 2023</li> <li>There is nothing scheduled for this date.</li> </ul> |                      |
|                                                                                                 |                      |
|                                                                                                 |                      |
|                                                                                                 |                      |

After selecting "Course Enrollment", students will see the Class Scheduler for the most recent upcoming term. With open registration in March, the Class Scheduler will default to Summer Session 2022-

2023:

|                                                                                                    | BRESCIA                                |                   |                           |
|----------------------------------------------------------------------------------------------------|----------------------------------------|-------------------|---------------------------|
|                                                                                                    | 8 My Day •                             | Resources         | News -                    |
| A You have not set up notifications.                                                                     | You may not receive                    | important communi | ications, like waitlist o |
| Class scheduler for 202<br>Class schedules can be found online at https://<br>See my degree requirements | 2 - 2023: Su<br>/www.brescia.edu/254-; | mmer Sessi        | ON Switch term            |
| Available courses                                                                                        |                                        | ~                 | My cart                   |
| All Courses                                                                                              |                                        | \$                |                           |
| <b>T</b> Filter Search by course code                                                                    | or title Q                             |                   |                           |
|                                                                                                    |                                        |                   |                           |

Note: If you do not want to register for summer term, select "Switch Term" and select Fall 2023. If you want to register for both Summer and Fall 2023, complete summer first and then proceed to <u>fall</u>.

Class scheduler for 2022 - 2023: Summer Session switch term

Class schedules can be found online at https://www.brescia.edu/254-2/

.....

### Class scheduler for 2022 - 2023: Summer Session switch term

 Class schedules can be found online at <a href="https://www.brescia.edu/254-2/">https://www.brescia.edu/254-2/</a>

 2022 - 2023: Summer Session
 2023 - 2024: Fall Session
 2023 - 2024: Mod 1 Session

Students are able to see the number of credit hours required for them to be a full-time student located on the right hand side of the Class Scheduler Label. In this same area, students will also see the name of their Academic Advisor listed:

Class scheduler for 2022 - 2023: Summer Session Switch term Class schedules can be found Inline at https://www.brescia.edu/254-2/

See my degree requirements

Full-time student requirements 12 Credits for Bachelor of Science degree My Advisor

Additionally, a link to the upcoming schedules is available under Class Scheduler:

Class scheduler for 2022 - 23: Summer Session Switch term

Class schedules can be found online at https://www.brescia.edu/254-2/

The link provided takes you to the Class Schedule place under Academics on the university website:

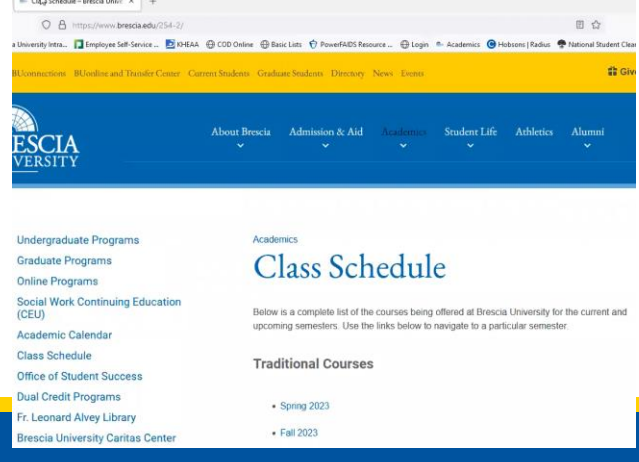

To select courses for registration, students choose courses from the "Available Courses" under Course Scheduler (students are able to sort by academic area):

| Available courses                    | ~ |
|--------------------------------------|---|
| All Courses                          | ¢ |
| All Courses                          | F |
| Art 🔓                                |   |
| Business                             |   |
| Communication Sciences and Disorders |   |
| English                              |   |
| Psychology                           |   |
| Social Work                          |   |
| Speech Language Pathology            |   |
| Theology                             |   |

### Example Course Selection:

In the example below, the student searched "Art" and "Art384OL" appeared as the only option. In terms with additional art courses offered, all will be listed. When a student clicks on the name under "Available Courses", the information on the right appears.

| RESCIA                                                                                                    |                                                           | Q- 0 Official Notes 0 Messages 🚨 🛔                                                           | appears                                                                                                    |
|----------------------------------------------------------------------------------------------------|-----------------------------------------------------------|----------------------------------------------------------------------------------------------|----------------------------------------------------------------------------------------------------|
| B My Day - Resources                                                                                                    | News - Calendar                                           |                                                                                              | Art 384OL: The Art of Impressionism                                                                                                    |
| A You have not set up notifications. You may not receive important communic                                             | itions, like waitlist offers. <u>Update your settings</u> |                                                                                              | 3 Credits 2022 - 2023: Summer Session<br>All Courses, Art                                                                                                    |
| Class scheduler for 2022 - 2023: Summer Sessio<br>Class schedules can be found online at https://www.brescia.edu/254-2/ | N Switch term                                             | Full-tin<br><b>12</b> cred<br>My Ad                                                          | Missing PTerequisite(s)<br>None<br>Description<br>None                                                                                                    |
| See my degree requirements                                                                                              |                                                           |                                                                                              | Section I                                                                                                    |
| Availa Availa Art Art F F F F F F F F F F F F F F F F F F F                                                             | My cart                                                   | Your cart is empty<br>Use the "Available courses" list to find courses you want to add to yo | Open seats       18 of 18         Meeting times       W 8:00-9:00 PM         Date range       6/5/23 - 7/29/23         Location       , Room         Level       Brescia University         Instructor       Laura Eklund |
| Art 384OL: The Art of Impressionism<br>3 credits 18 of 18 open seats                                                    |                                                           |                                                                                              |                                                                                                    |

### Key Differences in New BEM System

Students can register for any level or any modality of course offerings in the system, but that does not mean you are able to take them. Be sure to pay attention to the following:

- If you are registering for an on-campus course, the format for course ID is area prefix, course number, section number. Example: Eng101-1.
- If you are registering for an online course, the format for the course ID is area prefix, course number, OL (for online), - section number. Example: Eng101OL-1.
- On-ground students can take up to two online courses with advisor approval. Do not register for more than two online courses if you are an onground student.
- Mod courses are listed under their own session and you must select "switch term" to find Mod 1, Mod 2, Mod 3, and Mod 4. They will not be listed under the full sessions of Fall and Spring.
- □ Gradate courses are 500 & 600 level courses. Example: PSY600, MSW510, SLP630, MBA520.
- MBA students: The MBA terms will be different than other programs, so be sure to check the correct session instead of Fall, Spring, or Mod options.

### Course Selection Information

#### Art 384OL: The Art of Impressionism

3 Credits 2022 - 2023: Summer Session All Courses, Art Missing Perequisite(s) None Description None

#### Section 1

#### OAdd this section to my cart

Open seats Meeting times Date range Location Level Instructor 18 of 18 W 8:00-9:00 PM 6/5/23 - 7/29/23 , Room Brescia University Laura Eklund

If this was an on-campus course, it would list the location ie: Field Center 214 Alert: Be sure to check the prerequisites with the link to the schedule

#### Art 384OL: The Art of Impressionism

3 Credits 2022 - 2023: Summer Session All Courses, Art Missing P\_erequisite(s) None Description None

| Section 1        |                    |
|------------------|--------------------|
| OAdd this sectio | n to my cart       |
| Open seats       | 18 of 18           |
| Meeting times    | W 8:00-9:00 PM     |
| Date range       | 6/5/23 - 7/29/23   |
| ocation          | , Room             |
| Level            | Brescia University |
| Instructor       | Laura Eklund       |

The Missing Prerequisites feature may not always be correct.

## Adding a course to registration

After deciding you definitely want to register for a course, select "Add this selection to my cart"

#### Art 384OL: The Art of Impressionism

3 Credits 2022 - 2023: Summer Session All Courses, Art Missing P\_erequisite(s) None Description None

| OAdd this sectio | n to my cart       |
|------------------|--------------------|
| Open seats       | 18 of 18           |
| Meeting times    | W 8:00-9:00 PM     |
| Date range       | 6/5/23 - 7/29/23   |
| Location         | , Room             |
| Level            | Brescia University |
| Instructor       | Laura Eklund       |

## Message received for accounts on "Hold"

If you receive this message, email cashier@brescia.edu.

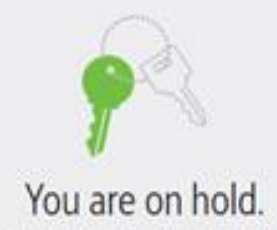

Ask your administrator for access. You are not allowed to enroll in classes for the following reasons: Account is past due - Please contact Student Accounts Clerk to address the situation.

## Warning Messages

Students may receive "Warning Messages" to alert students of further considerations. This may include time conflicts of courses, not meeting requirements to take courses, or other reasons. Below is an example of what a "Warning Message" looks like:

SW 312OL: Death and Dying

3 Credits 2022 - 2023: Summer Session All Courses, Social Work Missing Prerequisite(s) None Description None

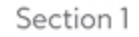

A Time conflict with Death & amp; Dying

| Open seats    | 18 of 18           |
|---------------|--------------------|
| Meeting times | T 6:00-7:00 PM     |
| Date range    | 6/5/23 - 7/29/23   |
| ocation       | , Room             |
| .evel         | Brescia University |
| nstructor     | LeAnn Howell       |
|               |                    |

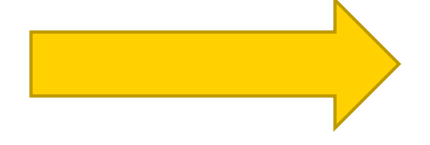

Removing a Course from Registration /"My Cart"

| Class scheduler for 2022 - 2023: Summer Session switch term                                                                       |                                                                                                    | 12 Credits for Bachelor of Science degree |  |
|----------------------------------------------------------------------------------------------------|----------------------------------------------------------------------------------------------------|-------------------------------------------|--|
| See my degree requirements                                                                                                    |                                                                                                    | My Advisor                                |  |
| Available courses                                                                                                    | My cart                                                                                                    |                                           |  |
| Art \$                                                                                                    | Summer Session Courses 3 Credits Maximum of 9 credits allowed                                                                                                    |                                           |  |
| Y Filter     Search by course code or title     Q       Art 3840L: The Art of Impressionism     3 credits     17 of 18 open seats | Art 3840L: The Art of Impressionism, Section 1       All Courses, Art 3 credits     W 800-9:00 PM       Term     2022 - 2023: Summer     Open seats     17 of 18       Session     Level     Brescia University       Date range     6/5/23 - 7/29/23     Instructor       Location     , Room |                                           |  |
|                                                                                                    | Missing prerequisites<br>None<br>Description<br>None<br>Remove from my cart                                                                                                    |                                           |  |
|                                                                                                    |                                                                                                    |                                           |  |
| Are you really su you w                                                                                                    | vant to remove this from your class lis                                                                                                    | t?                                        |  |
| Art 384OL The Art Limpre                                                                                                    | essionism, Section I                                                                                                    |                                           |  |

II store a secolar as an activ

## How to complete registration

After you have selected all courses for a term, you select "Finish Enrolling" in the bottom left corner.

#### Class scheduler for 2022 - 2023: Summer Session switch term

Q

Class schedules can be found online at https://www.brescia.edu/254-2/

| Available c     | ourses                         |
|-----------------|--------------------------------|
| Art             |                                |
| <b>T</b> Filter | Search by course code or title |

See my degree requirements

Art 384OL: The Art of Impressionism 3 credits 17 of 18 open seats

| My ca |
|-------|
|-------|

\$

Summer Session 1 Courses 3 Credits Maximum of 9 credits allowed

Art 384OL: The Art of Impressionism, Section 1 All Courses, Art 3 credits W 8:00-9:00 PM

1 3

Finish enrolling

# Confirmation of Registration

| REFECTA                                    | Q - 0 Official Notes 0 Messages 🛞 Billing<br>TestStudent - |
|--------------------------------------------|------------------------------------------------------------|
| 👪 My Day - 🔛 Resources 📰 News - 🔂 Calendar |                                                            |
|                                            |                                                            |

Congratulations, you've finished enrolling

Enrolled 1 Course(s) 4 Credits

Your courses

| 🕰 Add to my calendar 🗧 | Print michedule Find in this list | Q                         |                                |         |            |          |
|------------------------|-----------------------------------|---------------------------|--------------------------------|---------|------------|----------|
| Day/time               | Course                            | Term                      | Department                     | Credits | Instructor | Location |
| M 7:00-8:00 PM         | SLP 630OL4: Clinical Practicum II | 2023 - 2024: Fall Session | All Courses, Speech Language P | 4       | Sarah Ward |          |

### Alert!

Viewing registration/enroll ment in future terms. Your registration for upcoming terms will not show under "Progress", "Requirements", or "Schedule" until the term is "active". The fall term becomes active on August 1, 2023.

(Do not panic if you do not see courses listed in the view for "Progress", "Requirements" or "Schedule".

To see upcoming term enrollment, select "Class Enrollment" and you will see courses listed under "My Courses":

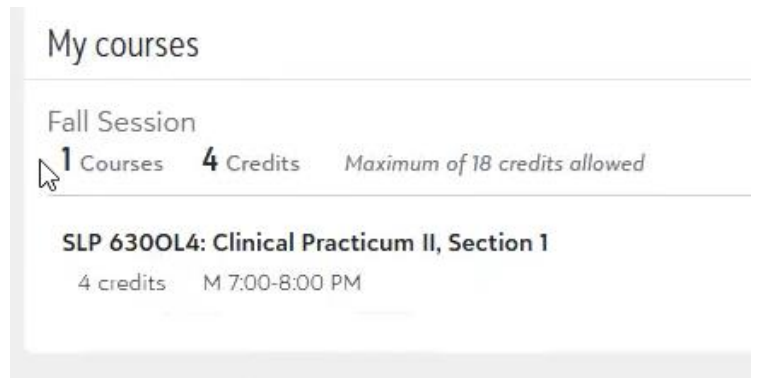

### Viewing Transcript

Students can also see enrollment/registration of future courses by accessing their unofficial transcripts:

- 1. Select Progress
- 2. Select Performance
- 3. Select Transcript
- 4. Select Unofficial Transcript

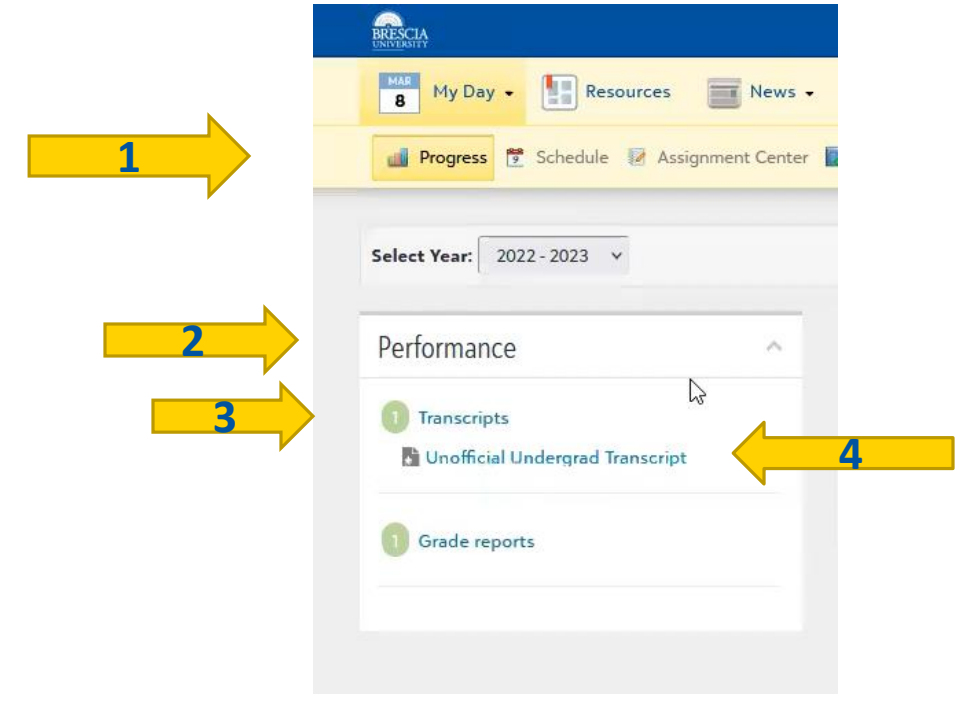

# Example View of Transcript with Upcoming Term

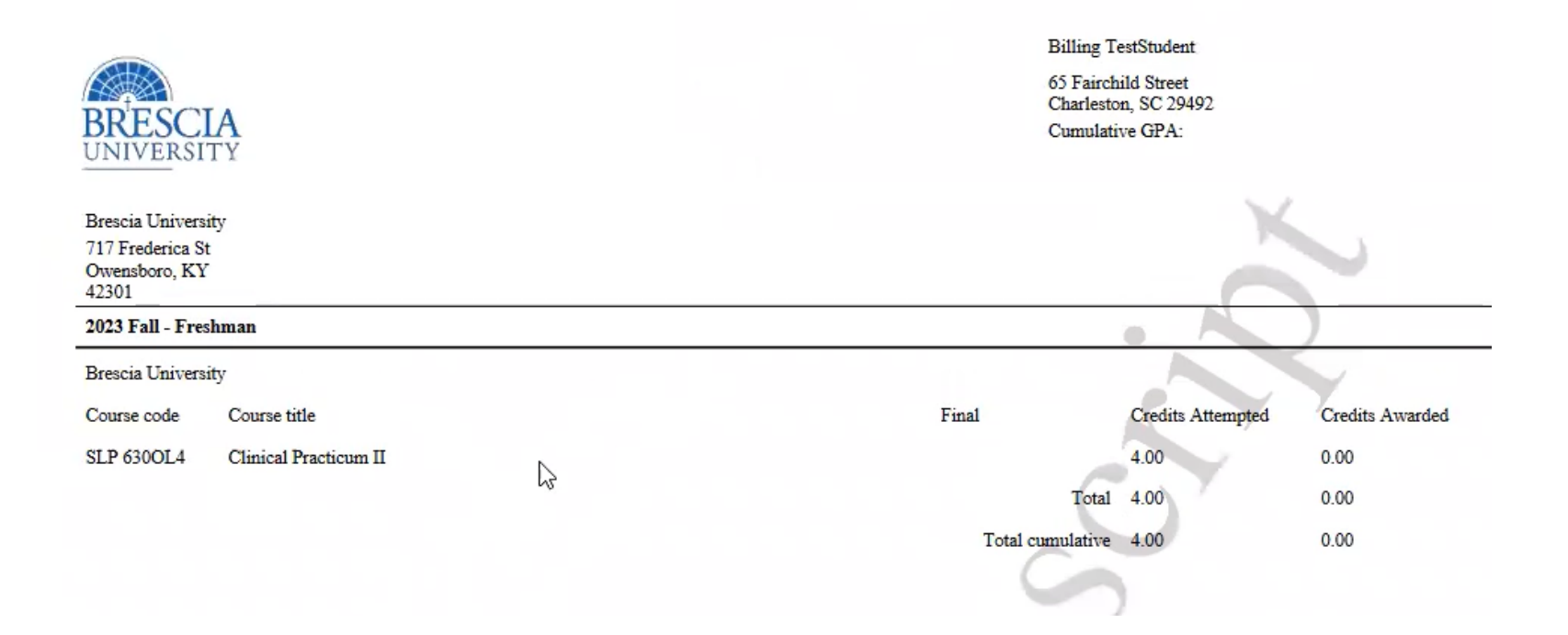

## Registration Approval by Academic Advisor

On April 15, 2023, registration for the Summer 2023 and Fall 2023 terms will close to students. Academic advisors will receive a list of all registered advisees after registration closes. Advisors will review the student registration and email students a confirmation of approval or email the registrar with the student copied on the email with any recommended changes. Students should be sure to regularly check their Brescia student email accounts through the end of the Spring 2023 semester.

### **Resources**:

If you cannot access BEM, complete an IT helpdesk ticket: https://helpdesk.brescia.edu/hesk/

Please contact your academic advisor for registration questions.

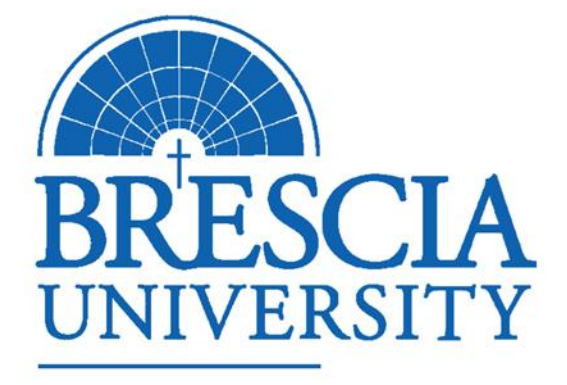